## 火车票购票优惠卡申请操作指南

## (学生端)

1. 使用手机浏览器登录 <u>http://sa.dgut.edu.cn/</u>,或微信关注"莞 工学工",登录"学生事务中心"-点"更多",如图:

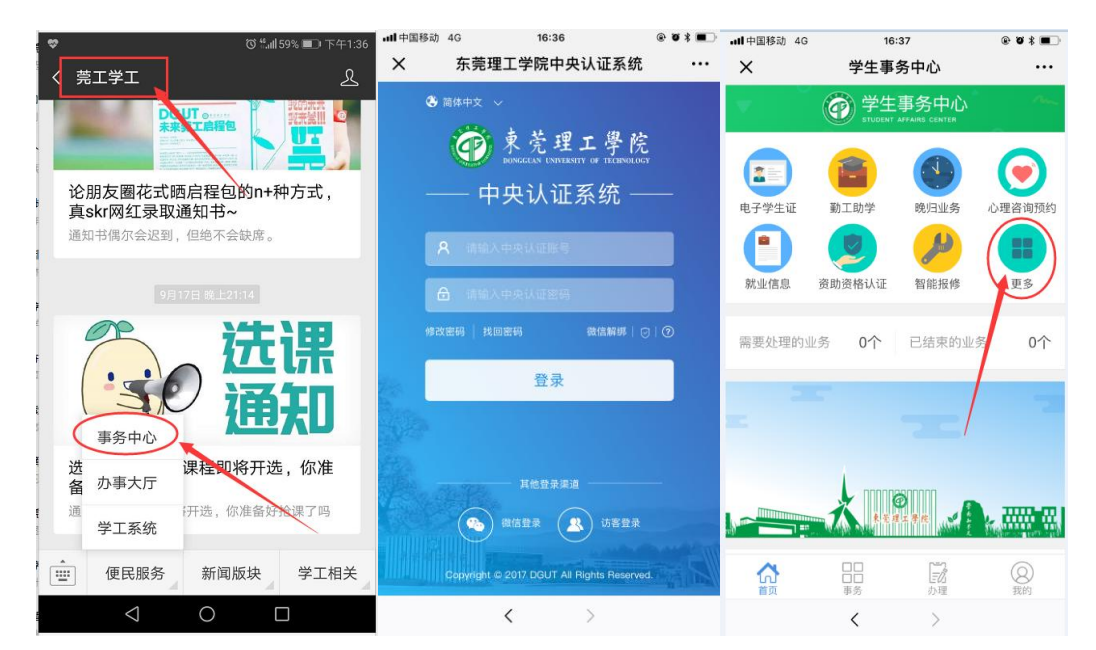

提示: 可通过"莞工学工"进行账号绑定, 减少账号认证操作; 账号密码为网络中心提供的上网账号和密码。

2. 选择"火车票优惠卡",进入"申请",如图:

| ull中国移动 4G       | 08           | 48     | © Ø \$ 🔳 | • <b>iii</b> 中国 | 移动 4G       | 08:48                       | © Ø:  |
|------------------|--------------|--------|----------|-----------------|-------------|-----------------------------|-------|
| ×                | 学生事          | 务中心    |          | ×               |             | 学生事务中心                      |       |
| 勤工助学             | 助学贷款         | 社保办理   | 心理测评     | <b>~</b>        |             | 火车票购票优惠卡办玛                  | Ē     |
| 申请类              |              |        |          | ļ               |             | <b>火车购票优惠</b><br>火车票购票优惠卡办理 |       |
| い理咨询预约           | 资助资格认证       | 场地预约   | 证件办理     | 优惠              | [卡办理        | 型介绍<br>国的西伏南上,长觉生购买         | 小左西七  |
| <b>〇</b><br>证明办理 | 学籍异动         | 火车票优惠卡 | 公交IC卡办理  | 用的              | 八十ヵ<br>]卡,肖 | 影響要学生优惠。                    | 八十示1. |
| 宿舍类              |              |        |          |                 | ŧ           | 请截止时间: 2018.09.28 17<br>申请  | :51   |
| æ                |              | 4      |          |                 |             |                             |       |
| 智能报修             | 晚归业务         | 水电费查询  | 充值缴费     |                 |             |                             |       |
| 订水               |              |        |          |                 |             |                             |       |
|                  | ■<br>□<br>事务 | 記      | ②        |                 |             |                             |       |

3. 点击"出发站点"空白框,出发站点为学校所在地或附近地区站点,点击进入"广东"选择出发站点,点击"确定"录入。

| •••• 中国移动 4G 11:13 | • • * | • <b>1</b>   中国移动 4G                                                   | 11:13                                                          | © Q \$ 🔳                   |  |
|--------------------|-------|------------------------------------------------------------------------|----------------------------------------------------------------|----------------------------|--|
| × 学生事务中心           |       | ×                                                                      | 学生事务中心                                                         |                            |  |
| ← 火车票购票优惠卡办理       |       | ← 火车                                                                   | 三票购票优惠卡办理                                                      |                            |  |
| 基本信息               |       | 基本信息                                                                   |                                                                |                            |  |
| 姓名:                |       | 姓名:                                                                    |                                                                |                            |  |
| 身份证号:              |       | 身份证号:                                                                  |                                                                |                            |  |
| 入学时间: 2017-09-02   |       | 入学时间: 2017-09-02                                                       |                                                                |                            |  |
|                    |       |                                                                        |                                                                |                            |  |
| 出发站点    到达站点       |       | 出发站点                                                                   | 到达站点                                                           |                            |  |
| ① 到                |       | 取消                                                                     | 出发站点                                                           | 确定                         |  |
|                    |       | 城市                                                                     | 火车站                                                            | 占                          |  |
| 提交                 |       | 河北 贵州 海道                                                               |                                                                | 乐疆                         |  |
|                    |       | 7340 92/11 /441                                                        | 书 月/母 八/千 /工/小 //                                              | 19里                        |  |
|                    |       | 云南 内蒙古 🤇                                                               | 「<br>「<br>示<br>甘肃 浙江 山东                                        | 重庆                         |  |
|                    |       | 云南 内蒙古 (上海 宁夏 湖                                                        | 东 甘肃 浙江 山东<br>南 西藏 辽宁 湖北 「                                     | 重庆<br><sup></sup> 西        |  |
|                    |       | <ul> <li>二、二、二、二、二、二、二、二、二、二、二、二、二、二、二、二、二、二、二、</li></ul>              | 东 甘肃 浙江 山东<br>南 福藏 辽宁 湖北 「<br>建 黑龙江 安徽 吉林                      | 重庆<br><sup>一</sup> 西<br>河南 |  |
|                    |       | <ul> <li>云南内蒙古</li> <li>上海宁夏湖</li> <li>山西陕西福</li> <li>四川北京江</li> </ul> | <ul> <li>五、日本、近、二、二、二、二、二、二、二、二、二、二、二、二、二、二、二、二、二、二、</li></ul> | 重庆<br><sup>上</sup> 西<br>河南 |  |

4. 点击"到达站点"空白框,选择好到达站点后点击"确定"录入。

| •••• 中国移动 4G 11:14                       | © ¥ ■ | ·III中国移动 4G                                        | 11:15                                                     | @ Ø \$ 🔳                 |
|------------------------------------------|-------|----------------------------------------------------|-----------------------------------------------------------|--------------------------|
| X 学生事务中心                                 |       | ×                                                  | 学生事务中心                                                    |                          |
| ← 火车票购票优惠卡                               | 办理    | ← 火型                                               | 年票购票优惠卡办理                                                 | 里                        |
| 基本信息<br>姓名:<br>身份证号:<br>入学时间: 2017-09-02 |       | 基本信息<br>姓名:<br>身份证号:<br>入学时间:201                   | 17-09-02                                                  |                          |
| 出发站点     到达       东莞东     到              | 站点    | 取消城市                                               | 到达站点                                                      | <b>确定</b><br>车站          |
| 提交                                       |       | 河北 贵州 海<br>云南 内蒙古<br>上海 宁夏 湖<br>山西 陕西 福<br>四川 北京 江 | 南 青海 天津 江苏<br>广东 甘肃 浙江 山<br>南 西藏 辽宁 湖北<br>建 黑龙江 安徽 吉<br>西 | 新疆<br>东 重庆<br>广西<br>林 河南 |
| < >                                      |       |                                                    | < >                                                       |                          |

提示:到达站点必须为学生家庭所在地或附近地区,否则在"取票点" 使用优惠卡取票时,可能会被拒绝取票。 5. 点击"提交",完成申请后,等候学院审批即可。如下图。

| ・・・・・・・・・・・・・・・・・・・・・・・・・・・・・・・・・・・・    | <sup>5</sup><br>斉中心 | • • • • | •••• 中国移动<br>X | <sup>4G</sup><br>学生1         | <sup>11:16</sup><br>事务中心     | • • * • |
|-----------------------------------------|---------------------|---------|----------------|------------------------------|------------------------------|---------|
| ← 火车票购票(                                | 尤惠卡办理               |         | ←              | 火车票购算                        | 票优惠卡办理                       |         |
| 基本信息<br>姓名:<br>身份证号:<br>入学时间:2017-09-02 |                     |         |                |                              | ~                            |         |
| 出发站点<br>东莞东<br>提2                       | 到达站点<br>广州东         |         | 马上处理           | 您已经成<br><sup>里您的申请,过</sup> 新 | 功提交申请<br><sup>提中您可以查询•</sup> | 申请的最    |
|                                         |                     |         |                | 查<br>                        | 5详情<br>完成                    |         |
| <                                       | >                   |         |                | <                            | >                            |         |